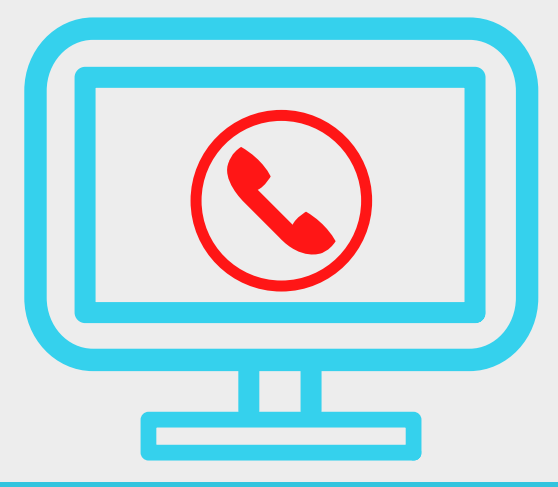

## HOW TO ATTEND LIFEGROUPS THROUGH A ZOOM CALL

In this new season of figuring out ways to meet virtually in our LifeGroups, a platform called Zoom is one platform we will be using. This is the platform we will use to still meet in our Lifegroups. Here are a few simple steps on how to download and begin using Zoom. We are excited to be back in LifeGroups **ONLINE**, and open God's Word together.

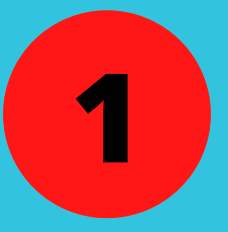

## Download the app

This app is free and will be of no charge to your student. The basic package is all we will be using. The app is available on mobile device, iPad, or desktop download.

For a mobile device or iPad go to the

app store and search "ZOOM Cloud Meetings." Download from there and create an account.For desktop download, visit zoom.us and create an account. Then hit download under "Zoom Client for Meetings."

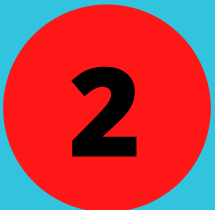

## Join the Group!

The leader of the meeting will make a chat room and the link and code will be sent out to you in your lifegroup communication (ie groupme) and also to your parent's email. You will use the link and code to join the room at the start time of Lifegroups.

## BY AMY-JO GIRARDIER AND KENZIE BOWEN